## WEBSITE DESIGNING COURSE: ASSIGNMENT-1

## Dear Participants,

Here is the Today's Assignment for you. Please complete these tasks and send us the report on our email address: <u>vsa.courses@gmail.com</u>

- 1. Create new free website on Wordpress.com and then publish the website. After that send the link of your website on our above email address so that I will visit your website.
- 2. Create a new post in your website and send its link on our email address, so that I will visit the post and write a comment below the post.
- 3. Then in the evening or tomorrow, you have to check my comment and approve it. Unless you approve my comment, it will not be visible to the public on your website.

## HOW TO APPROVE COMMENTS RECEIVED ON YOUR WEBSITE?

To approve the comments visit the dashboard of your website. Then in the left menu options, you will see notification on "Comments" option as shown below:

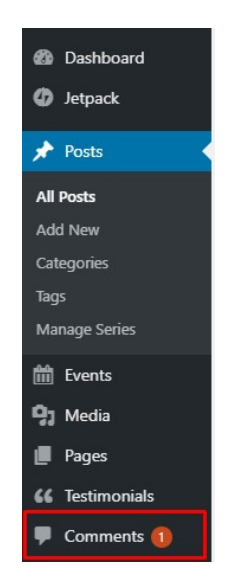

- Click the "Comments" option. You will see receive comments in pale red colour. Read the comments carefully. Sometimes, you may receive abusive comments on your website, which are known as Spam Comments.
- Now move the mouse cursor on the comments. Below it you will see options of Approve, Reply, Spam, Trash as shown below:

| Screen Options ▼ Help   All (31)   Mine (16)   Pending (1)   Approved (30)   Spam (0)   Trash (0) Search Comm   Bulk Actions ▼ Apply   All comment types ▼ Filter   Check for Spam 31 items < |                                                                                                    |                                                                   |                       |   |
|----------------------------------------------------------------------------------------------------|----------------------------------------------------------------------------------------------------|-------------------------------------------------------------------|-----------------------|---|
| Author                                                                                                    | Comment                                                                                                    | In Response To                                                    | Submitted On          | * |
| Dr. Yashwant Dalvi<br>0 approved<br>dalaviyashwant@gmail.com<br>106.210.198.188                                                                                                    | Very nice course! I really liked the contents of this course. Very elaboarately<br>explained all the concepts. Thank you so much for such a nice course! | Learn to create beautiful<br>website using WordPress<br>View Post | 2020/07/01 at 8:09 pm | 0 |
|                                                                                                    | Approve   Reply   Quick Edit   Edit   History   Spam   Trash                                                                                             |                                                                   |                       |   |

• Finally as per your choice, either approve it, reply it or mark it as spam (if it is abusive comment) or delete it.

## Wish you all the best...!